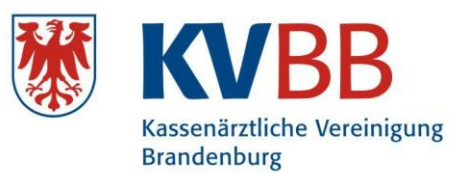

## Kurzanleitung "Abrechnung übertragen"

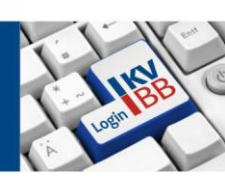

| ken Sie auf das farbige Symbol<br>brechnung/Dokumentation") bzw. auf den Linl<br>ne Quartalsabrechnung – Datei an die KVBB<br>ertragen".<br>Iden Sie sich an:<br>se den Betriebsstättenzugang (A*****) oder de<br>sönlichen Zugang (B*****) eingeben.<br>gehöriges Passwort eingeben und "Anmelden"<br>dicken. |
|----------------------------------------------------------------------------------------------------|
| brechnung/Dokumentation") bzw. auf den Lin<br>ne Quartalsabrechnung – Datei an die KVBB<br>ertragen".<br>Iden Sie sich an:<br>ee den Betriebsstättenzugang (A*****) oder de<br>sönlichen Zugang (B*****) eingeben.<br>gehöriges Passwort eingeben und "Anmelden"<br>dicken.                                    |
| lden Sie sich an:<br>e den Betriebsstättenzugang (A*****) oder de<br>sönlichen Zugang (B*****) eingeben.<br>gehöriges Passwort eingeben und "Anmelden"<br>dicken.                                                                                                    |
| lden Sie sich an:<br>e den Betriebsstättenzugang (A*****) oder de<br>sönlichen Zugang (B*****) eingeben.<br>gehöriges Passwort eingeben und "Anmelden"<br>dicken.                                                                                                    |
| e den Betriebsstättenzugang (A*****) oder de<br>sönlichen Zugang (B*****) eingeben.<br>gehöriges Passwort eingeben und "Anmelden"<br>dicken.                                                                                                    |
| e den Betriebsstättenzugang (A*****) oder de<br>sönlichen Zugang (B*****) eingeben.<br>gehöriges Passwort eingeben und "Anmelden"<br>dicken.                                                                                                    |
| sönlichen Zugang (B*****) eingeben.<br>gehöriges Passwort eingeben und "Anmelden"<br>dicken.                                                                                                    |
| ehöriges Passwort eingeben und "Anmelden"<br>licken.                                                                                                    |
| licken.                                                                                                    |
| incken.                                                                                                    |
|                                                                                                    |
| eien".                                                                                                    |
| itei öffnen" anklicken und die                                                                                                    |
| ei vom Datenträger bzw. vom PC auswählen.                                                                                                    |
| r können Sie Abrechnungsdateien, aber auch<br>timmte Dokumentationen übertragen.                                                                                                    |
|                                                                                                    |
| e "Datei(en) übertragen" anklicken.                                                                                                    |
| HTUNG! Bitte warten                                                                                                    |
|                                                                                                    |
|                                                                                                    |
|                                                                                                    |
| eiübertragung läuft.                                                                                                    |
| HTUNG! Bitte warten                                                                                                    |
|                                                                                                    |

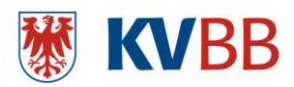

| Enterhissalung based                                                                                                    |                                                                                                    |                                                                                                    |                                                                                                    |  |
|----------------------------------------------------------------------------------------------------|----------------------------------------------------------------------------------------------------|----------------------------------------------------------------------------------------------------|----------------------------------------------------------------------------------------------------|--|
| Entischlussellung beendet                                                                                                    |                                                                                                    |                                                                                                    | Dateiühertragung beendet                                                                                                    |  |
| Alle Listen wurden erfolgreich erstellt                                                                                                    |                                                                                                    |                                                                                                    | Dateiusei tragung beendet.                                                                                                    |  |
|                                                                                                    |                                                                                                    |                                                                                                    | Das grüne Feld zeigt an, dass die Ühertragung                                                                                                    |  |
| Status                                                                                                    |                                                                                                    |                                                                                                    | bus grane i ela zeige an, auss die obei tragang                                                                                                    |  |
| The Observations are below that and have it you by V investments were an experiment to be a set of the observation of the observation of the obser                                                                                                    |                                                                                                    |                                                                                                    | erfolgreich war.                                                                                                    |  |
|                                                                                                    |                                                                                                    |                                                                                                    | Klicken Sie bitte auf "Vierteljahreserklärung                                                                                                    |  |
|                                                                                                    |                                                                                                    |                                                                                                    | ausfüllen".                                                                                                    |  |
|                                                                                                    |                                                                                                    | Weiter zum Protokoll                                                                                                    |                                                                                                    |  |
|                                                                                                    |                                                                                                    | 000                                                                                                    |                                                                                                    |  |
| Erklärung zur Vie<br>Ausfüllen, Erstellen, Ausd                                                                                                    | Prteljahresabrechn<br>rucken, Unterschreiben und                                                                                                    | diese an die KV Brandenburg faxen.                                                                                                    |                                                                                                    |  |
| Erklärung zur Vie<br>Ausfüllen, Erstellen, Ausd<br>Hinweis: Laut Abrechnungsb<br>Vierteijahresabrechnung ab                                                                                                    | Prteljahresabrechn<br>rucken, Unterschreiben und<br>bedingungen der KVBB, müss<br>geben Es sind, außer einigen                                                                                                    | diese an die KV Brandenburg faxen,<br>en Sie nur noch die Abrechnung und die Erklärung zur<br>Dokumentationsbögen, keine weiteren Unterlagen mehr                                                                                                    |                                                                                                    |  |
| Erklärung zur Vie<br>Ausfüllen, Erstellen, Ausd<br>Hinweis: Laut Abrechnungst<br>Vierteljahresabrechnung abj<br>notwendig! (siehe Abrechnu                                                                                                    | rucken, Unterschreiben und<br>rucken, Unterschreiben und<br>bedingungen der KVBB, müss<br>geben. Es sind, außer einigen<br>ngsbedingungen)                                                                                                    | diese an die KV Brandenburg faxen,<br>diese an ole KV Brandenburg faxen,<br>on Sie nur noch die Abrechnung und die Erklärung zur<br>Dokumentationsbögen, keine weiteren Unterlagen mehr                                                                                                    |                                                                                                    |  |
| Erklärung zur Vie<br>Ausfüllen, Erstellen, Ausd<br>Hinweis: Laut Abrechnungsl<br>Vierteijahresabrechnung ab<br>notwendig! (siehe Abrechnu<br>Faxnummer: 0331 230!                                                                                                    | rucken, Unterschreiben und<br>rucken, Unterschreiben und<br>bedingungen der KVBB. müss<br>geben. Es sind, außer einigen<br>ngsbedingungen)<br>9 545                                                                                                    | ding<br>diese an die KV Brandenburg faxen.<br>en Die nur noch die Abrechnung und die Existente zur<br>Dokumentationsbögen, keine welteren Unterlagen mehr                                                                                                    |                                                                                                    |  |
| Erklärung zur Vie<br>Ausfüllen, Erstellen, Ausd<br>Hinweis: Laut Abrechnungsl<br>Vierteljahresabrechnung ab<br>notwendig! (siehe Abrechnu<br>Faxnummer: 0331 2301<br>Quartai: 2023 /                                                                                                    | Priceljanresabrechn<br>rucken, Unterschreiben und<br>bedingungen der KVBB, müss<br>geben. Es sind, außer einigen<br>ngsbedingungen)<br>9 545<br>3 •                                                                                                    | ung<br>diese an die KV Brandenburg fasen,<br>die Benar noch die Abschlung und die ENtlagung zur<br>Dakumentationsbogen, seine weteren Unterlagen mehr                                                                                                    |                                                                                                    |  |
| Erklärung zur Vik Ausfüllen, Erstellen, Auso Hinweis: Lauf Abrechnungal Viereigiarresabrechnung ab notwendig (siehe Abrechnung Faxnummer: 0331 2300 Quartal: 2023 / 1. Ich erkläre, dass de Abre vertraglichen Regelungen, b                                                                                                    | PTCIJANTOSADFOCTN<br>rucken, Unterschreiben und<br>bedingungen der KVBB, miss<br>geben. Es sind, außer einigen<br>ngsbedingungen)<br>9 545<br>3 •<br>chnung sachlich richtlig und vir<br>sbesondere den Bunderman                                                                                                    | en Bie auf der KV Brandenburg faten,<br>en Bie nur noch die Abschnung und die Einlänung zur<br>Dokumentationsbogen, keine weiteren Untersigen mehr<br>stelltedig sit Die Abrechnung nichtet sich nach den gestellichen und<br>tehreftigen und den Verträgen auf Bundes- und Landesebene. Die                                                                                                    |                                                                                                    |  |
| Erklärung zur Vie<br>Ausfüllen, Erstellen, Ausc<br>Hinweit: Lauf Abrechnungs<br>Verleighersberchnung ab<br>netwendigt (stehe Abrechnu<br>Faxnummer: 0331 2300<br>Quartat: 2023/<br>1. Ich enklære, dass die Abre<br>Abrechnungsordnung der K.                                                                                                    | 11 (Ce) An (Cesa Direchn)<br>rucken, Unterschreiben und<br>declingungen der Velße, miss<br>geken. Es sind, außer einigen<br>ngsbedingungen)<br>8 548<br>3 • •<br>chnung sachlich nichtig und vir<br>besondere den Bundesman<br>assenärzlichen Vereinigung v<br>komponenten, Diesten un                                                                                                    | en ge<br>des en die KV Brandenburg faxen,<br>en Sie aur noch die Abschnung und die Entlänung zur<br>Dokumentationsbögen, keine weiteren Untersigen mehr<br>weitengig in Die Abschnung nicht sich nich des geschlichen and<br>entlängigen und Abschnung nicht sich in die Abschnung Die<br>und beschlicht. Sowiet eine Eigenerfahrung zur Ausstellung oder<br>Absrechnungen die Verstellungsverstellungsgene nurse, wie die                                                                                                    | Füllen Sie hitte die Vierteliahreserklärung aus um                                                                                                    |  |
| Erklärung zur Vie<br>Ausfüllen, Erstellen, Auss<br>Vereigintesabrechnungs<br>Vereigintesabrechnung auf<br>vereigintesabrechnung auf<br>Autorendig (siehe Abrechnu<br>Faxnummer: 0331 230<br>Quartat: 2023/<br>1. Ich ensläre, dass die Abre<br>vertraglichen Regelungen; r.<br>Anderung der Ausstathang m                                                                                                    | 11 (E) JAN (SSAD/SCAN)<br>Sedingungen der KVBB, müss<br>geben. Es sind, außer einigen<br>nisbedingungen)<br>9 545<br>3 •<br>Stabesondere den Bunderman<br>assenärtlichen Vereinigung u<br>alt Komponenten, Diensten un                                                                                                    | en ge eine and le KV Brandenburg faren,<br>en Sie aur noch die Abechnung und die Enklaung zur<br>Dokumentationsogen, keine weteren Untersigen nehr<br>Instandig al. Die Abrechnung richtet sich nach den gesatlichen und<br>erkenträgen um die nie Verträgen auf Burdeis- und Landesbaren. Die<br>auf beacht. Sowei der Gegenreistung zur Austafahn; oder<br>Anwendungen die Teiensteilung auf gegeten wurde, wird die                                                                                                    | Füllen Sie bitte die Vierteljahreserklärung aus und                                                                                                    |  |
| Erklärung zur Vie<br>Ausfüllen, Erstellen, Ausc<br>Hinneit: Lud Arbechnungt<br>Verdejährssährechnung här<br>Faxnummer: 0331 230<br>Quartat: 2037<br>(I.cht enkläre, dass die Abre-<br>vertraglichen Regelungen, in<br>Anderung der Ausstählung n<br>Encligiste Detatigt.                                                                                                    | 11 (Ce) An (Cesa Direchn)<br>rucken, Unterschreiben und<br>dedingungen der KVBB, müss<br>geben. Es sind, außer einigen<br>nighebdingungen)<br>9 545<br>3 •<br>chnung sachlich richtig und vir<br>stesendraftlicher Verreingung vir<br>at Komponenten, Diensten un<br>Praxis (§ 32, 32a Årzte-2V).                                                                                                    | desa and le KV Brandenburg fazen.<br>In Sie nur noch die Alterchnung und die Einlängn pur<br>Dokumentationsbogen, keine weiteren Unterlagen mehr<br>wittlandig sit Die Abrechnung richtet sich nach den gesetzlichen und<br>etwichtigen und den Verträgen auf Bundes- und Landesbene. Die<br>darbe beachtet. Sowiel eine Eigenerbang zur Auszählung oder<br>Ansemburgen der Hermatisteringskurz abrechnung und der<br>In forgende Zullen war in der Sprechtunde ein Vertreiter 18tg:                                                                                                    | Füllen Sie bitte die Vierteljahreserklärung aus und<br>klicken speichern und drucken" an um die                                                                                                    |  |
| Erklärung zur Vit Ausfüllen, Erstellen, Ausc Hinneis. Lud Abechnungst Verteiginersabrechnung abe intervendig (sieher Abrechnu Faxnummer: 0331 230 Quartat: 2023) 1. the Heilter, Sass die Abre vertraglichen Regelungen. Is Abrechnungsberöhung der Vit Abrechnungsberöhung der Vit Abrechnungsberöhung der Vit Vertragling in der eigenen 1. ven (TT MM JLLL)                                                                                                    | Iteljanresabrechn     vecken, Unterschreiben und     bedragungen der KVBB, m     ass     geben. Es sind, au     der kVBB, m     ass     sond au     der kVBB, m     ass     sond au     der kVBB, m     ass     sond au     sond au     der kVBB,     ass     sond au     der kVBB,     ass     sond au     der kVBB,     ass     sond au     der kVBB,     der kVBB,            | en ge diese and lek KV Brandenburg faxen.<br>en Sie nur noch die Abschnung und die Erklärung zur<br>Dokumetrationsbogen, keine weiteren Untersigen mehr<br>wistendig als Die Abrechnung nichte sich nach des gesetlichen und<br>etwichtigen und den Werträgen auf Bundes- und Landerebene. Die<br>unde beacht. Soweit eine Eigenstellung zur Ausstattung oder<br>Abwendungen der Teinmalisterstruktung zurgeben nurste, wird die<br>In forgenden Zeiten war in der Sprechstunde ein Vertreter lätig:<br>Name                                                                                                    | Füllen Sie bitte die Vierteljahreserklärung aus und<br>klicken "speichern und drucken" an, um die                                                                                                    |  |
| Erklärung zur Vit<br>Austillen, Ersteilen, Aus-<br>Himmes: Lud Abechnungt<br>Verfelghersabrechnung i<br>Verfelghersabrechnung i<br>Verfelghersabrechnung<br>Auserhunger aus auf der<br>Statten in der einen<br>Aberchnunger aus auf der<br>Aberchnunger aus auf der<br>Aberchnung der Austaltatung in<br>Kentigkeit bestatigt.<br>2. – Vertretung in der eigenen<br>1. – von (TTAM JJJJ)<br>2.                                                                                                    | <ul> <li>Pifelj Anresa Direchni<br/>vecken, Unterschreiben und<br/>seingungen der KVBB, miss<br/>gene Es and, aufer einigen<br/>ngsbedingungen)</li> <li>9 446</li> <li>3 •</li> <li>•</li> <li>•</li></ul>                                                                                                    | en ge<br>des and lek KV Brandemburg faxen.<br>en Sie aur noch die Abrechnung und die Entlänung zur<br>Dokumentationsbögen, keine weiteren Unterzigen mehr<br>instandig ist. Die Abrechnung richtet sich nach den gesatlichen und<br>einerträtigen und den Verträgen auf Bundes- und Landestebens. Die<br>de Anwendungen der Teiematikkinstanstuhkun abgegeten wurde, wiel die<br>In folgenden Zeiten war in der Sprechtunde ein Vertreter tätig:<br>Name                                                                                                    | Füllen Sie bitte die Vierteljahreserklärung aus und<br>klicken "speichern und drucken" an, um die<br>Vierteliahreserklärung zu erzeugen                                                                                     |  |
| Erklärung zur Vir<br>Anstitlen, Erstellen, Ans-<br>Himmeis: Lud Alexchnungs<br>Verleitaresaberchnungs<br>Verleitaresaberchnung einer<br>Restummer: 0331 230<br>Geartai: 2023<br>Restendingsscher Begelungen,<br>1. Sche statte kale der Ausstättung er<br>Kaberung och ausstättung er<br>Aberung och ausstättung er<br>Aberung och ausstättung er<br>Vern (TTAM JUJU)<br>2.                                                                                                    | of Tel jaf VeSaDreChTV<br>VesaM, Unterschellen und<br>bedragungen der VKBR, missi<br>genetische Sist auf auf die eingen<br>nigsbedingungen) 645 3 vollage der Sister auf die eingen<br>auf die der Sister auf die die die die die<br>statisticht der Sister auf die die die<br>Networkschellen die die die die die die<br>statisticht die die die die die die die die<br>die (TTMM JJJJ) bie (TTMM JJJJ)                                                                                                    | Besar die KV Brandenburg fazen.     Besar noch die Abstechnung verd die Erkläung zur     Bonumentationsbogen, keine welteren Unterlegen mehr      Betandig sit Die Abrechnung richtet sich nach den gesetzlichen und     Behrding mit Die Abrechnung richtet sich nach den gesetzlichen und     Behrding sit Die Abrechnung richtet sich nach den gesetzlichen und     Behrding zur die Verträgen auf Bundes- und Landesbenet. Die     Behrding zur die Verträgen auf Bundes- und Landesbenet. Die     Behrding zur die Verträgen auf Bundes- und Landesbenet. Die     Behrding zur die Verträgen auf Bundes- und Landesbenet. Die     Behrding zur die Verträgen auf Bundes- und Landesbenet. Die     Behrding zur die Verträgen auf Bundes- und Landesbenet.     Name     Name                                                                                                    | Füllen Sie bitte die Vierteljahreserklärung aus und<br>klicken "speichern und drucken" an, um die<br>Vierteljahreserklärung zu erzeugen.                                                                                    |  |
| Erklänng zur Vir<br>Asstüten, Erstellen, Aus-<br>Inneues Lud Abechnings,<br>hetwendig (sathe Abrechni<br>Pasnumer: 031 230<br>Quarta: 2017<br>2017)<br>1. (in exitier, dass die Adre<br>Aberehning er Aussident An-<br>Aberehning er Aussident Aber<br>Aberehning er Aussident Aber<br>Aberehning er Aussident Aber<br>Vern (TTAM JJJJ)<br>2<br>vern (TTAM JJJJ)<br>3                                                                                                    | of tel) jaff vegacity constraints of the second second sec   | Be an roch die Aktechnung und die Einläng zur     Be an roch die Aktechnung und die Einläng zur     Dokumentationsbögen, keine welteren Untersigen mehr      Mittedig bit Die Akrechnung nother sich nach den gesetlichen und     eleventragen und den Wertsgen auf Bundes- und Landsreebene Die     ande wertsgen auf Bundes- und Landsreebene Die     ande wertsgen nach auf den den den den den den den den den den                                                                                                    | Füllen Sie bitte die Vierteljahreserklärung aus und<br>klicken "speichern und drucken" an, um die<br>Vierteljahreserklärung zu erzeugen.                                                                                    |  |
| Erklänng zur Vir<br>Assfüllen, Erklein, Aus<br>Ihmeis: Lud Alschmags<br>Vereialpreise Jackschmag<br>Vereialpreise Jackschmag<br>Networks (1996)<br>2004 – 100<br>2004 – 100<br>200 | of tel jaf vessol i vessol vessol ve    | In Signature RV Brandenborg fazen.<br>Im Sen um noch die Akhrolmung um die Eihlang pur<br>Douwmentakonkogen, seene weteren Unterlagen mehr<br>Antalandig at Die Abrechnung richtet sich nach den gesatzlichen und<br>unde beschlet. Sowiet eine Eigenerikanung auf Australahung oder<br>A konnendungen der Teinmakikhrastruktur abgedeen wurde, wird de<br>Im fogenden Zeiten war in der Sprachstunde ein Vertreter tätig<br>Name<br>Name<br>Name                                                                                                    | Füllen Sie bitte die Vierteljahreserklärung aus und<br>klicken "speichern und drucken" an, um die<br>Vierteljahreserklärung zu erzeugen.                                                                                    |  |
| Erklänng zur Vir<br>Austüllen, Erstellen, Auss<br>Heinest Lud Alexthinings<br>heinemet Lud Alexthinings<br>heinemet 2012 2020<br>(untari 2021)<br>Alexthining fragmen and and<br>heinigen alexthining fragmen and<br>versträgtigten Registragen 1<br>Alexthining fragmen and alexthining<br>heinigen alexthining fragmen and<br>versträgtigten Registragen 1<br>Alexthining fragmen and alexthining<br>versträgtigten Registragen 1<br>Alexthining fragmen and alexthining<br>versträgtigten Registragen 1<br>Alexthining fragmen and alexthining<br>der tränkligten alexterererererererererererererererererere                                                                                                    | Offeligant/essable/community     Offeligant/essable/community        | Bear mot KV Brandenburg fazen.     Bear motol die Aktechnung und die Einklaning zur     Dokumentationsbogen, keine weiteren Unterlegen mehr      Ander die Ausschnung richtet sich nach den gesetzlichen und     eleviträgen und den Verträgen auf Bundes- und Landesstene. Die     die Ausschnung richtet sich nach den gesetzlichen und     eleviträgen und den Verträgen auf Bundes- und Landesstene. Die     die Ausschnung richtet sich nach den gesetzlichen und     eleviträgen und den Verträgen auf Bundes- und Landesstene. Die     die Ausschnung richtet sich nach den gesetzlichen und     eleviträgen und den Verträgen auf Bundes- und Landesstene. Die     die Ausschnung der Verträgen nuck, wird de     lin forgendez Zulen war in der Synschhunde ein Verträgen nuck,     name     Name     Name     Name                                                                                                    | Füllen Sie bitte die Vierteljahreserklärung aus und<br>klicken "speichern und drucken" an, um die<br>Vierteljahreserklärung zu erzeugen.<br>Bitte schicken Sie die unterschriebene                                          |  |
| Erklänng zur Vir<br>Asstüllen, Erstellen, Aus-<br>Innenst. Lud Abechnings<br>hetwendig (sahe Abechning<br>hetwendig) (sahe Abechni<br>2023).<br>Carata 2020<br>2021 (2020).<br>2021 (2020).<br>2021 (2020                                                                                  | Offeljandresscher<br>Offeljandresscher<br>ober Aussienen<br>ober Aussienen<br>ober Sand<br>ober Es and, aucher<br>enspennen<br>seine Sand<br>enspennen<br>enspennen                                                                                                    | Be an die KV Brandenburg fazen.     Be an moch die Absorbung und die Eihälening zur     Bekann moch die Absorbung vorder die Eihälening zur     Bekann moch die Absorbung nochte sich nach den gesetlichen und     Bekann die die Greinstallung zur Austatelung der     Absendung die Greinstallung zur Austatelung der     Absendung die Greinstallung zur Austatelung der     Absendung die Greinstallung zur Austatelung der     Absendung die Greinstallung zur Austatelung der     Absendung die Greinstallung zur Austatelung der     Absendung die Greinstallung zur Austatelung der     Absendung die Greinstallung zur Austatelung der     Absendung die Greinstallung zur Austatelung der     Absendung die Greinstallung zur Austatelung der     Absendung die Greinstallung zur Austatelung der     Name     Name     Name     Name     Name                                                                                                    | Füllen Sie bitte die Vierteljahreserklärung aus und<br>klicken "speichern und drucken" an, um die<br>Vierteljahreserklärung zu erzeugen.<br>Bitte schicken Sie die unterschriebene                                          |  |
| Erklänng zur Vir<br>Assfüllen, Erklein, Aus<br>Ihmeis: Lud Alschmags<br>Vereispierzeitzerkennig<br>Ihmeiszig (simk-hanchnu<br>Ihmeiszig) (simk-hanchnu<br>Pastrummer: 0331 230<br>Quarta: 2012<br>2012<br>2012<br>2012<br>2012<br>2014<br>2014<br>2014                                                                                                    | OffeljandressDreCombine     OffeljandressDreCombine     OffeljandressDreSsDreSsDreSsDreSsDreSsDreSsDreSsD                                                                                                    | Bee and let XV Brandenborg fazen.     Bee and let XV Brandenborg fazen.     Bee and let XV Brandenborg fazen.     Bee and let XV Brandenborg fazen.     Bee and let XV Brandenborg fazen.     Bee and let XV Brandenborg fazen.     Brandenborg fazen.     Bee and let XV Brandenborg fazen.     Brandenborg fazen.     Bran | Füllen Sie bitte die Vierteljahreserklärung aus und<br>klicken "speichern und drucken" an, um die<br>Vierteljahreserklärung zu erzeugen.<br>Bitte schicken Sie die unterschriebene<br>Vierteljahreserklärung an uns zurück  |  |
| Erklänng zur Vir<br>Austüten, Erstellen, Auss<br>Heimell, Lud Alexthinnig<br>Heimell, Lud Alexthinnig<br>Heimell, Lud Alexthinnig<br>Heimell, Lud Alexthinnig<br>Heimell, Lud Heimell, Lud<br>Alexthing Alexthinia<br>Alexthing Alexthinia<br>Alexthing Alexthinia<br>Alexthinia<br>Alexthinia                   | Principal Press       Principal Press       Principal Principal P                                                                | Besan die KV Brandenburg fazen.     Besan und KV Brandenburg fazen.     Besan und die Ablang zur     Besan und die Ablang zur   | Füllen Sie bitte die Vierteljahreserklärung aus und<br>klicken "speichern und drucken" an, um die<br>Vierteljahreserklärung zu erzeugen.<br>Bitte schicken Sie die unterschriebene<br>Vierteljahreserklärung an uns zurück. |  |
| Erklänng zur Vir<br>Asstüllen, Erklein, Aus<br>Verleinett, Lut Abechnung<br>Verleinett, Lut Abechnung<br>Ver                                                                                                    | of tel) jan free Sach 2001<br>solar of the VIEB and solar of the VIEB and solar of the VIEB and solar of the VIEB and solar of the VIEB and the VIEB and the VIEB a | Be an de KV Brandenburg faxen.     Be an de KV Brandenburg faxen.     Be and de KV Brandenburg faxen.     Be and de KV Brandenburg faxen.     Be and de K | Füllen Sie bitte die Vierteljahreserklärung aus und<br>klicken "speichern und drucken" an, um die<br>Vierteljahreserklärung zu erzeugen.<br>Bitte schicken Sie die unterschriebene<br>Vierteljahreserklärung an uns zurück. |  |
| Erklärung zur Vir<br>Ausfullen, Erkelen, Aus<br>Vereigine aberehmung<br>Vereigine aberehmung<br>Vereigine aberehmung<br>Vereigine aberehmung<br>Vereigine aberehmung<br>Vereigine aberehmung<br>Vereigine Aberehmung<br>Vereigine aberehmung<br>vereigine aberehmung<br>vereigine                                                                                                    | 11 Clight (1983) Click Click C   | Beer and erk VB transfersburg fazen.     Beer and erk VB transfersburg fazen.     Beer and erk VB transfersburg fazen.     Beer und die Auflichtung und gesetzlichen und einverträgen und die Verlagen auf Bundes und Landerstenen. Die Anternaturgen der Teienstellstratstruckun stagestein nurde erknerträgen und die Verlagen auf Bundes und Landerstenen. Die Anternaturgen der Teienstellstratstruckun stagestein nurde, wird de In fögenden Zeiten war in der Sprachstunde ein Vertreier Eldig:     Name     Name     Nam | Füllen Sie bitte die Vierteljahreserklärung aus und<br>klicken "speichern und drucken" an, um die<br>Vierteljahreserklärung zu erzeugen.<br>Bitte schicken Sie die unterschriebene<br>Vierteljahreserklärung an uns zurück. |  |
| Erklänng zur Vir<br>Austüten, Erstellen, Auss<br>Heimell, Lud Alexhänings<br>heimenlic Lud Alexhänings<br>heimendig (sahe Alexenin<br>Paanumer 2012 120)<br>(sahe Alexenine 2012)<br>(sahe Alexening er Aussigner<br>Alexening er Aussigner<br>Alexening er Aussigner<br>Alexening er Aussigner<br>Veror (TTAM JJJJ)<br>(sohn genehmiguuppflich<br>Veror (TTAM JJJJ)<br>(sohn genehmiguuppflich<br>Veror (TTAM JJJJ))<br>(sohn ginner alexening)<br>(son (TTAM JJJJ))<br>(son (TTAM JJJJ))                                                                                                    | Prail     B       B     B       B     B                                                                                                    | Besan die KV Brandenburg fazen.     Besan die KV Brandenburg fazen.     Besan die KV Brandenburg fazen.     Besan die KV Brandenburg fazen.     Besan die KV Brandenburg richtet sich nach den gesetzlichen und     Besan die KV Brandenburg richtet sich nach den gesetzlichen und     Besandenburg die Kreinsteinung zur Austätung ober     Auste die KV Brandenburg richtet sich nach den gesetzlichen und     Besandenburg die Kreinsteinung zur Austätung ober     Auste die KV Brandenburg richtet sich nach den gesetzlichen und     Besandenburg die Kreinsteinung zur Austätung ober     Auste die Kreinsteinung zur Austätung ober     Name     Name     Nam | Füllen Sie bitte die Vierteljahreserklärung aus und<br>klicken "speichern und drucken" an, um die<br>Vierteljahreserklärung zu erzeugen.<br>Bitte schicken Sie die unterschriebene<br>Vierteljahreserklärung an uns zurück. |  |
| Erklärung zur Vir<br>Asstüllen, Erklein, Aus<br>Ihmeis: Lud Abechnungs<br>Vereilapiraziereihmung (<br>Bank underschlungen<br>Vereilapiraziereihmung (<br>Bank underschlungen<br>Vereilapiraziereihmung (<br>Standerschlungen)<br>Vereilapiraziereihmung (<br>vereilamet abeatage).<br>2. Vertentage in der eigenen<br>1. Vereinage in der eigenen<br>1. Vereinage in der eigenen<br>2. Vertentage in der eigenen<br>3. In folgenden zeiten var d<br>vereilamet zur vereilagen vereilagen<br>vereilamet zur vereilagen<br>vereilamet zur vereilagen<br>vereilamet zur vereilagen<br>vereilamet zur vereilagen<br>vereilamet zur vereilagen<br>vereilamet zur vereilagen<br>vereilamet zur vereilagen<br>vereilamet zur vereilagen<br>vereilamet zur vereilagen<br>vereilamet zur vereilagen<br>vereilamet zur vereilamet zur vereilagen<br>vereilamet zur vereilagen vereilagen<br>vereilamet zur vereilagen vereilagen<br>vereilamet zur vereilagen vereilagen<br>vereilamet zur vereilagen vereilagen<br>vereilamet zur vereilagen vereilagen<br>vereilamet zur vereilagen vereilagen<br>vereilamet zur vereilagen vereilagen vereilagen<br>vereilamet vereilagen vereilagen vereilagen<br>vereilamet vereilagen vereilagen vereilagen vereilagen<br>vereilamet vereilagen vereilagen vereilagen vereilagen vereilagen<br>vereilamet vereilagen vereilagen verei                                                                                                    | of Clight Ches Carlos Control (Control Control   | Bee and lek XV Brandenborg fazen.     Bee and lek XV Brandenborg fazen.     Bee and lek XV Brandenborg fazen.     Bee and lek XV Brandenborg fazen.     Bee and lek XV Brandenborg fazen.     Bee and lek XV Brandenborg fazen.     Brandenborg fazen.     Brandenborg fazen.  | Füllen Sie bitte die Vierteljahreserklärung aus und<br>klicken "speichern und drucken" an, um die<br>Vierteljahreserklärung zu erzeugen.<br>Bitte schicken Sie die unterschriebene<br>Vierteljahreserklärung an uns zurück. |  |

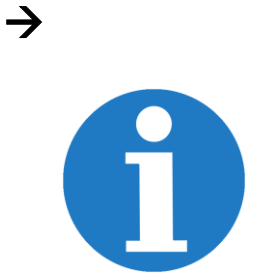

Für **technische Fragen** oder bei **Problemen mit der Übertragung** der Abrechnung wenden Sie sich bitte an das Sachgebiet IT in der Arztpraxis unter 0331-982298 06 oder per E-Mail an <u>online@kvbb.de</u> oder an Ihren IT-Dienstleister.

Bei **Fragen zur Abrechnung** wenden Sie sich bitte an die Abrechnungsberatung unter 0331-2309 100.